# intelbra*s*

Guia de instalação VIP E4220Z

## intelbra*r*

#### Câmera IP VIP E4220Z

Parabéns, você acaba de adquirir um produto com a qualidade e segurança Intelbras.

A câmera IP Intelbras VIP E4220Z é uma câmera de segurança com resolução megapixel e alta definição de imagens, para sistemas de monitoramento e vigilância por vídeo IP. A VIP E4220Z pode ser usada com os sistemas de CFTV Intelbras para um sistema de monitoramento seguro, estável e integrado. Sua instalação e gerenciamento podem ser feitos através de interface web de forma rápida e fácil.

## Índice

| 1. Visão lateral            | 4  |
|-----------------------------|----|
| 2.Instalação da câmera      | 4  |
| 2.1. Conexão com a câmera   | 6  |
| 2.2. Software de instalação | 9  |
| Termo de garantia           | 17 |

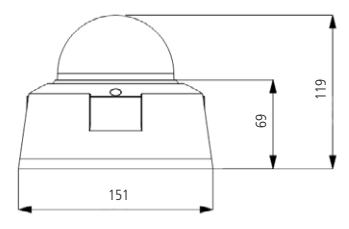

Visão lateral da câmera

## 2. Instalação da câmera

Antes da instalação, cheque se o lugar a ser instalado é uma superfície estável e se suporta 3x o peso da câmera.

Para a instalação do dispositivo siga o procedimento a seguir utilizando a figura *Visão detalhada da câmera* como referência:

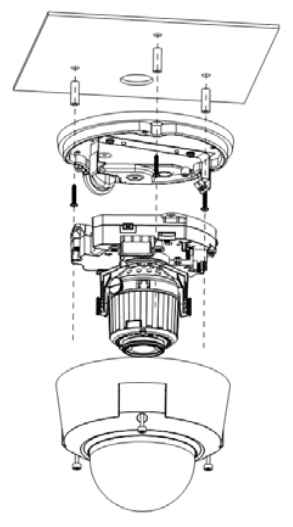

Visão detalhada da câmera

- Cole o gabarito de perfuração em uma superfície estável da parede ou do teto;
- Com a chave sextavada que acompanha o produto, retire os três parafusos externos e abra a câmera;
- Remova o conector RJ45 e o conector da alimentação 12 VCC, com a chave sextavada retire os dois parafusos que fixam o módulo de controle da câmera. Após isso empurre as pontas da haste de metal até que solte o módulo de controle;

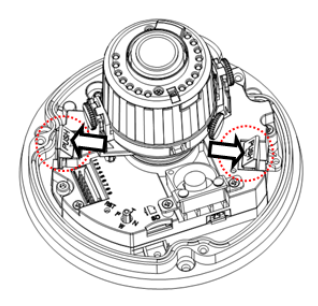

Liberação do módulo de controle

- Ajuste o case inferior da câmera na parede ou teto conforme sua necessidade. Passe os cabos pela saída de cabos e fixe com os três parafusos conforme furação;
- Utilize a chave sextavada para fixação de todos os parafusos internos. Em seguida conecte cabo RJ45 e o conector de alimentação;
- 6. Ajuste a posição da lente;
- Conecte os cabos corretamente e com a chave sextavada feche a câmera.

#### 2.1. Conexão com a câmera

- » É necessário um PC ou um notebook para realizar o acesso à câmera.
- » Sistemas operacionais compatíveis: Windows<sup>®</sup> 2000 / Windows<sup>®</sup> XP / Windows<sup>®</sup> Vista / Windows<sup>®</sup> 7.
- » Caso a câmera não esteja conectada numa rede que possui um servidor DHCP, a câmera estará com o endereço IP padrão, 192.168.1.108, e é necessário que o computador seja configurado para estar na mesma faixa de endereço IP que a câmera, por exemplo 192.168.1.100, para poder acessá-la.

#### Acesso utilizando um switch

- » Conecte o cabo de rede na interface LAN da câmera e a outra ponta no switch.
- » Conecte o cabo de rede na interface LAN do computador e a outra ponta no mesmo switch onde está a câmera.
- » Conecte a câmera na energia elétrica através da fonte de alimentação somente se não estiver conectada a um switch PoE.

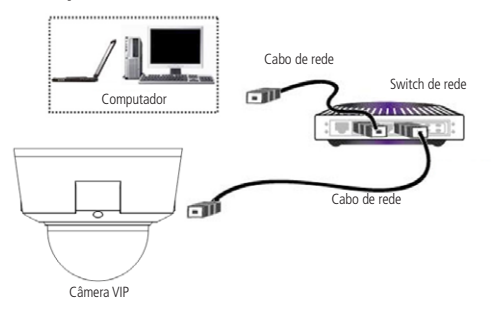

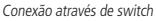

#### Acesso conectando a câmera diretamente ao computador

- » Conecte o cabo de rede na interface LAN da câmera e a outra ponta na interface LAN do computador.
- » Conecte a câmera na energia elétrica através da fonte de alimentação.

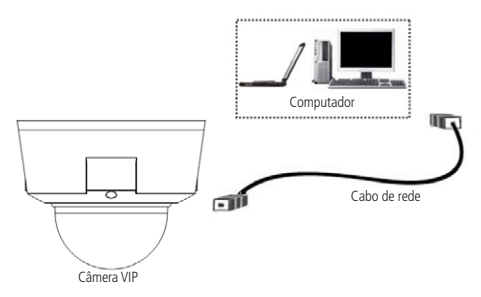

Conexão direta entre câmera e computador

É aconselhável aterrar a estrutura do dispositivo. A localização do encaixe está na parte de baixo da câmera, conforme indicado na ilustração a seguir:

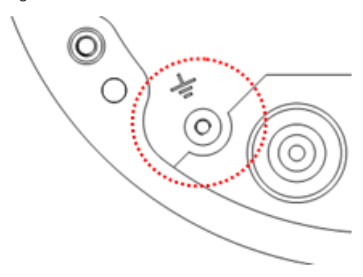

Aterramento da câmera

#### 2.2. Software de instalação

Para acessar a câmera siga o procedimento:

1. Insira o CD de Instalação no drive de CD-ROM do computador;

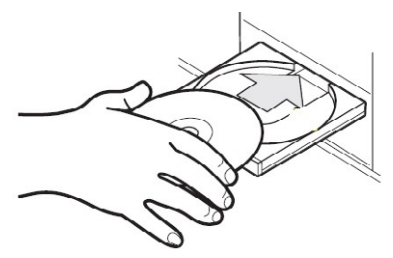

Inserção do CD de instalação da câmera

2. Execute o Instalador IP Utility.exe que se encontra no diretório do CD;

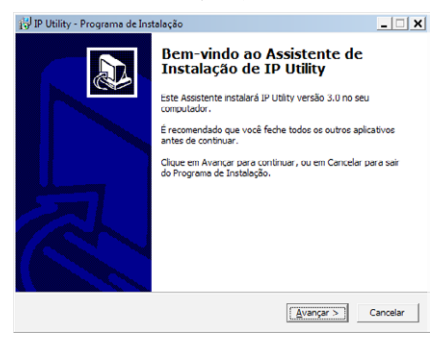

Iniciando a instalação

3. Clique em Avançar;

| 🖞 IP Utility - Programa de Instalação                               | _ 🗆 🗙                                |
|---------------------------------------------------------------------|--------------------------------------|
| Selecione o Local de Destino<br>Onde IP Utility deve ser instalado? |                                      |
| O Programa de Instalação instalará                                  | IP Utility na seguinte pasta.        |
| Para continuar, clique em Avançar. Se você d<br>clique em Procurar. | leseja escolher uma pasta diferente, |
| C:\Program Files (x86)\Intelbras\IP Ublity                          | Procurar                             |
|                                                                     |                                      |
| São necessários pelo menos 6,9 MB de espaç                          | o livre em disco.                    |
|                                                                     | < Voltar Avançar > Cancelar          |

Diretório de instalação

4. Selecione o diretório de instalação e clique em Avançar;

| 🔂 IP Utility - Programa de Instalação                                                                    | _ 🗆 X          |
|----------------------------------------------------------------------------------------------------|----------------|
| Selecionar a Pasta do Menu Iniciar<br>Onde o Programa de Instalação deve colocar os atalhos do programa? |                |
| O Programa de Instalação irá criar os atalhos do programa na<br>do Menu Iniciar.                         | seguinte pasta |
| Clique em Avançar para continuar. Se você quiser escolher outra pasta<br>Procurar.                       | , dique em     |
| Intelias                                                                                                 | Procurar       |
|                                                                                                    |                |
|                                                                                                    |                |
|                                                                                                    |                |
|                                                                                                    |                |
| < ¥oltar Avançar                                                                                         | > Cancelar     |

Diretório do menu iniciar

5. Selecione a pasta de destino no Menu Iniciar e clique em Avançar,

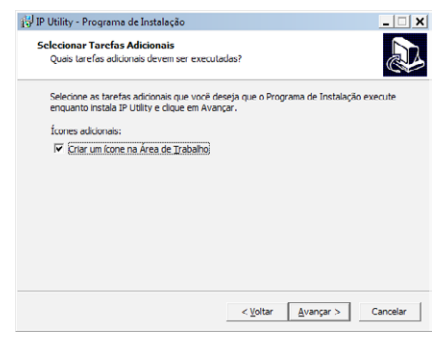

Criar ícone na área de trabalho

 Selecione se deseja criar um ícone na Área de Trabalho ou não e clique em Avançar;

| 🔂 IP Utility - Programa de Instalação                                                                                      | _ 🗆 🗙   |
|----------------------------------------------------------------------------------------------------|---------|
| Pronto para Instalar<br>O Programa de Instalação está pronto para começar a instalação de IP Utility no<br>seu computador. |         |
| Clique Instalar para iniciar a instalação, ou clique em Voltar se você quer revisar ou<br>alterar alguma configuração.     |         |
| Local de destino:<br>C:\Program Files (x86)\Intelbras\IP Utility                                                           | ^       |
| Pasta do Menu Iniciar:<br>Intelbras                                                                                        |         |
| Tarefos adicionais:<br>Icones adicionais:<br>Criar um icone na Área de Trabalho                                            |         |
| <u>د</u>                                                                                                    | -       |
| < <u>V</u> oltar Instalar C                                                                                                | ancelar |

Informações da instalação

7. Clique em Instalar para começar a instalar o IP Utility;

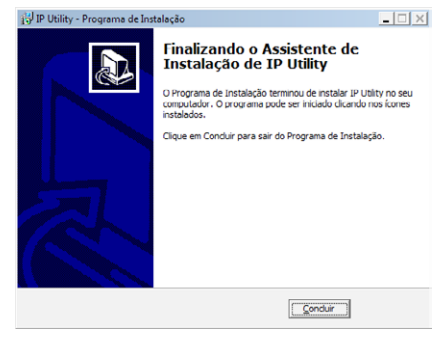

Conclusão da instalação

8. Clique em Concluir para finalizar a instalação do IP Utility;

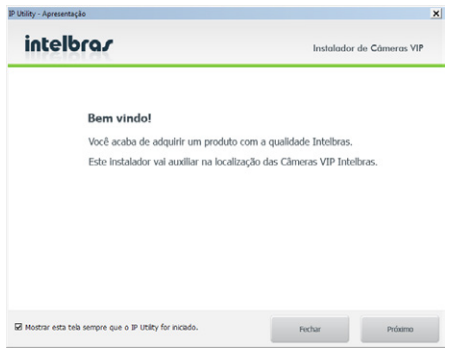

Apresentação do IP Utility

 Ao executar o IP Utility, a tela de apresentação será exibida. Clicando em Próximo será exibida uma tela com dicas de instalação, e clicando em Fechar será fechada a apresentação;

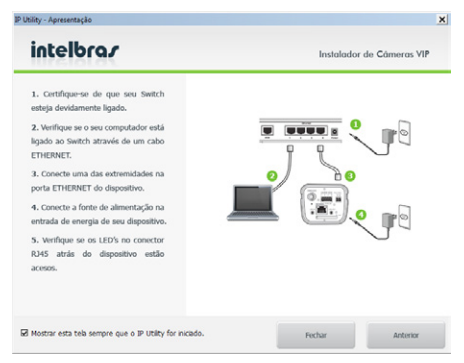

Informações IP Utility

 Nesta tela existem algumas dicas de instalação de câmeras IP. Clicando em Anterior volta para a tela de apresentação, e clicando em Fechar será fechada esta tela;

**Obs.:** estas duas telas sempre serão exibidas quando executar o IP Utility. Para que elas não apareçam mais, desmarque a opção Mostrar esta tela sempre que o IP Utility for iniciado. Esta ação pode ser revertida através do Menu Ajuda>Mostrar a apresentação ao iniciar.

| Câmeras        | detectadas                           |                                   |                       |                                                 |                                                                     | Câmeras                                   |     |
|----------------|--------------------------------------|-----------------------------------|-----------------------|-------------------------------------------------|---------------------------------------------------------------------|-------------------------------------------|-----|
| n.<br>⊡ €₽1    | Enderego IP:Porta<br>10.66.77.237:80 | Endereço MAC<br>90:02:A9:12:06:A9 | Modelo<br>VIP-64220   | Versão Firmware<br>1.000.0000.0.8,8uitr:201     | UUID<br>www-intebras-com-br-device_3_0                              | Procurar climers                          |     |
| □ €₽2<br>□ €₽3 | 10.66.77.239:80<br>10.66.77.171:80   | 90:02:A9:08:97:EE<br>001E51004187 | VIP-E2200<br>VIP 8X2M | 1.000.0000.0.8,8ukt-201<br>VIP.M1-1.20.13.0328b | www-intebras-com-br-device_3_0<br>Upnp-BasicDevice-1_0-001E81004187 | Atualizar climer                          | м   |
|                |                                      |                                   |                       |                                                 |                                                                     | Configurações<br>endereço IP              |     |
|                |                                      |                                   |                       |                                                 |                                                                     | Configurações<br>DONS Intelbra            |     |
|                |                                      |                                   |                       |                                                 |                                                                     | Selecionar todas as<br>câmeras do modelo: |     |
| Log de a       | tualização                           | 13 64 10-20-58                    |                       | 1.1                                             |                                                                     | Selecione                                 |     |
|                |                                      |                                   |                       | -                                               |                                                                     |                                           |     |
| Limp           | ar Log                               |                                   | Sahar L               | 00                                              |                                                                     | intella                                   | ~ ~ |

IP Utility

 Para buscar as câmeras IP Intelbras que estão na mesma rede que o computador, clique em Procurar câmeras. Os dispositivos então serão listados;

**Obs.:** o IP Utility só detecta câmeras que possuem mesma faixa de IP que o computador, por exemplo, um computador com IP 192.168.1.100 reconhece uma câmera com IP 192.168.1.50 mas não uma câmera com um IP 10.1.1.50.

- Dando um duplo clique sobre uma câmera, abrirá o navegador e será direcionado para a interface web da câmera IP;
- Clicando em Atualizar câmeras é possível atualizar o dispositivo para uma versão de firmware;
- Em Configurações de endereço IP é possível configurar um IP estático ou configurar a câmera para receber um endereço IP de um servidor DHCP;
- Em Configurações DDNS Intelbras configura-se um endereço DDNS usando o serviço Intelbras DDNS;
- Para acessar o dispositivo na página web dê um duplo clique na câmera desejada;

 Uma tela de diálogo solicitará um nome de usuário e uma senha.
O usuário e senha padrão do administrador são respectivamente admin/admin;

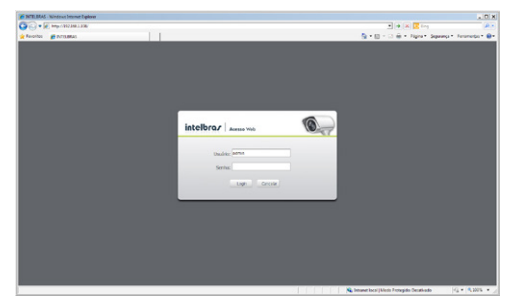

Interface web

 Assim você já terá acesso a tela inicial da interface, que é a guia visualizar. Nesta página você poderá visualizar a tela de monitoramento onde será exibido o vídeo da câmera.

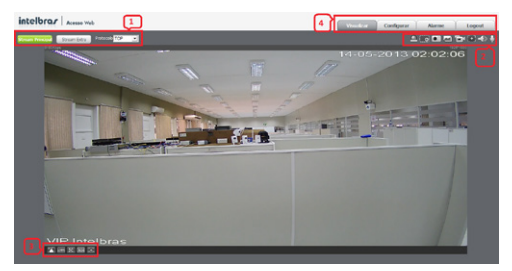

Visualização

As quatro seções são descritas a seguir:

- 1. Configuração do stream
- 2. Funções de vídeo
- 3. Controle de exibição do vídeo
- 4. Menu do sistema

### Termo de garantia

Para a sua comodidade, preencha os dados abaixo, pois, somente com a apresentação deste em conjunto com a nota fiscal de compra do produto, você poderá utilizar os benefícios que lhe são assegurados.

Nome do cliente:

Assinatura do cliente:

Nº da nota fiscal:

Data da compra:

Modelo:

Nº de série:

Revendedor:

Fica expresso que esta garantia contratual é conferida mediante as seguintes condições:

 Todas as partes, peças e componentes do produto são garantidos contra eventuais defeitos de fabricação que porventura venham a apresentar, pelo prazo de 1 (um) ano, sendo este prazo de 3 (três) meses de garantia legal mais 9 (nove) meses de garantia contratual, contado a partir da data de entrega do produto ao Senhor Consumidor, conforme consta na nota fiscal de compra do produto, que é parte integrante deste Termo em todo território nacional. Esta garantia contratual implica na troca gratuita das partes, peças e componentes que apresentarem defeito de fabricação, além da mão-de-obra utilizada nesse reparo. Caso não seja constatado defeito de fabricação, e sim defeito(s) proveniente(s) de uso inadequado, o Senhor Consumidor arcará com estas despesas.

- 2. Constatado o defeito, o Senhor Consumidor deverá imediatamente comunicar-se com o Serviço Autorizado mais próximo que consta na relação oferecida pelo fabricante - somente estes estão autorizados a examinar e sanar o defeito durante o prazo de garantia aqui previsto. Se isto não for respeitado esta garantia perderá sua validade, pois o produto terá sido violado.
- 3. Na eventualidade do Senhor Consumidor solicitar o atendimento domiciliar, deverá encaminhar-se ao Serviço Autorizado mais próximo para consulta da taxa de visita técnica. Caso seja constatada a necessidade da retirada do produto, as despesas decorrentes, transporte, segurança de ida e volta do produto, ficam sob a responsabilidade do Senhor Consumidor.
- 4. A garantia perderá totalmente sua validade se ocorrer qualquer das hipóteses a seguir: a) se o defeito não for de fabricação, mas sim, ter sido causado pelo Senhor Consumidor ou terceiros estranhos ao fabricante; b) se os danos ao produto forem oriundos de acidentes, sinistros, agentes da natureza (raios, inundações, desabamentos, etc.), umidade, tensão na rede elétrica (sobretensão provocada por acidentes ou flutuações excessivas na rede), instalação/uso em desacordo com o Manual do Usuário ou decorrente do desgaste natural das partes, peças e componentes; c) se o produto tiver sofrido influência de natureza química, eletromagnética, elétrica ou animal (insetos, etc.); d) se o número de série do produto houver sido adulterado ou rasurado; e) se o aparelho houver sido violado.

Sendo estas condições deste Termo de Garantia complementar, a Intelbras S/A reserva-se o direito de alterar as características gerais, técnicas e estéticas de seus produtos sem aviso prévio.

O processo de fabricação deste produto não está coberto pelo sistema de gestão ambiental da Intelbras.

Todas as imagens deste manual são ilustrativas.

Windows, Windows XP, Windows Vista, Windows 7, são marcas registradas ou marcas comerciais da Microsoft Corporation nos Estados Unidos ou em outros países ou regiões.

# intelbra*s*

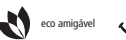

uma das melhores empresas para se trabalhar

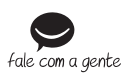

Suporte a clientes: (48) 2106 0006 Contato e chat: www.intelbras.com.br/suporte Sugestões, reclamações e rede autorizada: 0800 7042767

Intelbras S/A – Indústria de Telecomunicação Eletrônica Brasileira Rodovia BR 101, km 210 - Área Industrial - São José/SC - 88104-800 01.13 www.intelbras.com.br Origem: China